## eProvider Solutions- How do I cancel an enrollment request?

07/24/2024 11:32 pm EDT

If you've entered an enrollment request with ePS and need to cancel it, you can from the **Continue Unsubmitted** tab. Simply click on the **Cancel** button under Actions and it will be removed from your list.

| E  | nrollment     | Start New Cor | ntinue Unsubmitted | Manage Submitted                                                  |                                   |                 |
|----|---------------|---------------|--------------------|-------------------------------------------------------------------|-----------------------------------|-----------------|
| A  | All Customers |               |                    | Payer Name All Transaction Types V Pending V Status Date 2 Search |                                   |                 |
|    |               |               |                    |                                                                   |                                   | Next 1/2        |
| ID | Status        | User Name     | Date               | NPI(s)                                                            | Payer Name(s)                     | Actions         |
| 88 | Pending       |               | 04/18/2023         |                                                                   | -                                 | Cancel Continue |
| 89 | Pending       |               | 04/18/2023         | 5286621722                                                        |                                   | Cancel Continue |
| 90 | Pending       |               | 04/18/2023         | 1234578900                                                        |                                   | Cancel Continue |
| 91 | Pending       |               | 04/18/2023         | 4503280941                                                        | 1199 NATIONAL BENEFIT FUND        | Cancel Continue |
| 96 | Pending       |               | 04/19/2023         | 5286621722                                                        | 360 Alliance Gilsbar,21St Century | Cancel Continue |

If you would like to review the enrollment requests that have been canceled on your account, you can see them by using the status filter. Just select **Canceled** and click **Search**. Any canceled requests will be displayed.

| Enrollment    | Start New | Continue Unsubmitted | Manage Submitted   |                       | All Status            |                      |  |
|---------------|-----------|----------------------|--------------------|-----------------------|-----------------------|----------------------|--|
| All Customers |           | Pls v Payer Id       | ayer Id Payer Name | All Transaction Types | Canceled<br>Submitted | Status Date 2 Search |  |
|               |           |                      |                    |                       | Pending               | Next                 |  |

There is an option to resurrect the request by clicking on **Continue**, but it will bring you back to the beginning to submit the request from the beginning.

| Er            | nrollment | Start New Contin | ue Unsubmitted | Manage Submitted |               |              |  |  |
|---------------|-----------|------------------|----------------|------------------|---------------|--------------|--|--|
| All Customers |           |                  |                |                  |               | ate 2 Search |  |  |
|               |           |                  |                |                  |               |              |  |  |
| ID            | Status    | User Name        | Date           | NPI(s)           | Payer Name(s) | Actions      |  |  |
| 76            | Canceled  |                  | 04/18/2023     |                  |               | Continue     |  |  |

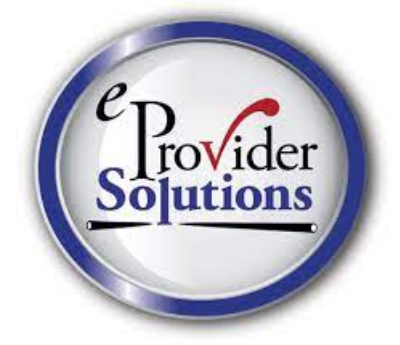